Visionable 🗯

## Visionable Collaboration Platform How to sign in

|   | 4 |  |
|---|---|--|
|   |   |  |
|   |   |  |
| 1 |   |  |

## Open the Visionable app

Hit the Visionable logo on your desktop to open the app.

**Enter your details** Type your email address and

password.

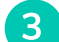

2

## Sign in to Visionable

< Keep me signed in

Tick the 'Keep me signed in' box and Visionable will automatically log you in in the future.

| Sign in to access yo |                                |
|----------------------|--------------------------------|
| Email —              |                                |
| est@visionable.com   |                                |
| Password ———         |                                |
|                      | Visionable                     |
| ot password?         |                                |
| V                    | isionable 🗱                    |
|                      | Sign in                        |
| Sign in to           | access your visionable account |
| Email                | able com                       |
| Password             |                                |
| ••••••               |                                |
| Forgot passwo        | rd? VKeep me signed in         |
|                      | Sign in                        |
|                      |                                |
|                      | Settings                       |
| Server V             | isionable.com                  |
| Connection A         | utomatic 🗸                     |
|                      | Quit visionable 🗙              |

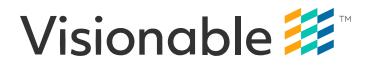

Need some help? Email: support@visionable.com www.visionable.com